# Catalyst 9800ワイヤレスLANコントローラでの メッシュの設定

| 内容                         |
|----------------------------|
| <u>はじめに</u>                |
| <u>前提条件</u>                |
| <u>要件</u>                  |
| <u>使用するコンポーネント</u>         |
| <u>設定</u>                  |
| <u>ケーススタディ1:ブリッジモード</u>    |
| <u>コンフィギュレーション</u>         |
|                            |
| トラブルシュート                   |
| <u>ケーススタディ2:Flex +ブリッジ</u> |
| <u>設定</u>                  |
|                            |
| トラブルシュート                   |
|                            |

# はじめに

このドキュメントでは、メッシュアクセスポイント(AP)をCatalyst 9800ワイヤレスLANコントロ ーラ(WLC)に加入させる方法の基本的な設定例について説明します

# 前提条件

要件

次の項目に関する知識があることが推奨されます。

- Catalyst Wireless 9800設定モデル
- ・ LAPの設定
- Control And Provision of Wireless Access Points(CAPWAP)
- 外部 DHCP サーバの設定
- Ciscoスイッチの設定

使用するコンポーネント

この例では、Catalyst 9800 WLCに加入するためにルートAP(RAP)またはメッシュAP(MAP)とし て設定できるLightweightアクセスポイント(1572APおよび1542)を使用します。手順は1542ま たは1562のアクセスポイントで同じです。RAPは、Cisco Catalystスイッチを介してCatalyst 9800 WLCに接続されます。 このドキュメントの情報は、次のソフトウェアとハードウェアのバージョンに基づいています。

- C9800-CL v16.12.1
- Cisco レイヤ2スイッチ
- Cisco Aironet 1572シリーズLightweightブリッジ用屋外アクセスポイントのセクション
- Flex+Bridgeセクション用Cisco Aironet 1542

このドキュメントの情報は、特定のラボ環境にあるデバイスに基づいて作成されました。このド キュメントで使用するすべてのデバイスは、クリアな(デフォルト)設定で作業を開始していま す。本稼働中のネットワークでは、各コマンドによって起こる可能性がある影響を十分確認して ください。

## 設定

ケーススタディ1:ブリッジモード

コンフィギュレーション

メッシュAPは、9800コントローラに加入するために認証される必要があります。このケーススタ ディでは、最初にローカルモードでAPをWLCに加入させ、次にAPをブリッジ(別名)メッシュ モードに変換することを検討します。

AP加入プロファイルの割り当てを回避するには、この例を使用しますが、任意のメッシュAPが コントローラに加入できるように、デフォルトのaaa authorization credential-download methodを 設定します。

手順1:デバイス認証でRAP/MAP MACアドレスを設定します。

Configuration > AAA > AAA Advanced > Device Authenticationの順に選択します。

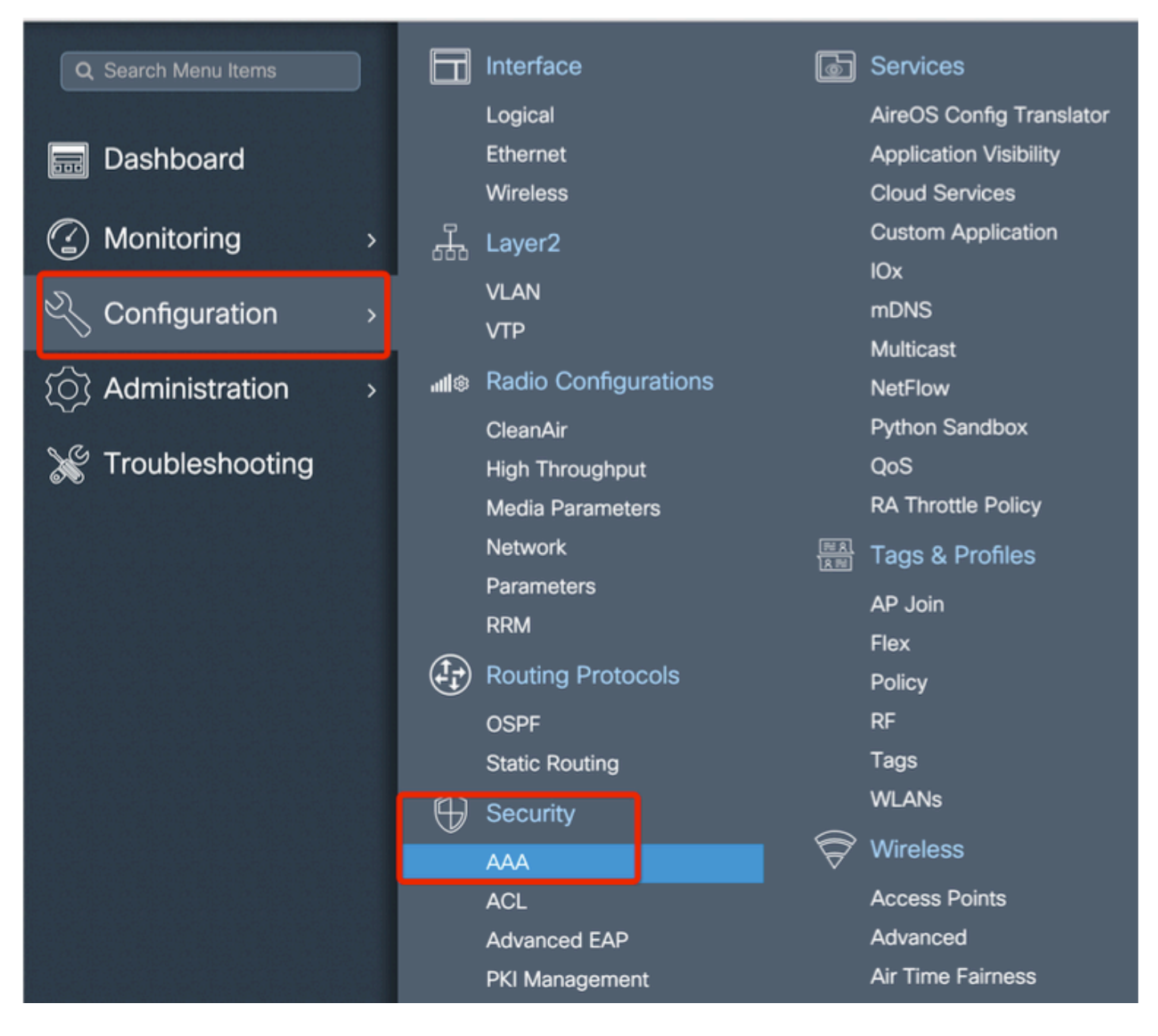

メッシュアクセスポイントのベースイーサネットMACアドレスを追加し、特殊文字(「。」また は「:」)を付けずに追加します。

◆ 重要:リリース17.3.1以降、「。」、「:」または「 – 」などのMACアドレス区切り文字が 追加されると、APは加入できません。これに対して、現在2つの機能拡張が公開されていま す。Cisco Bug ID CSCvv43870とCisco Bug ID CSCvr07920です。将来的には、9800はすべ てのMACアドレス形式を受け入れます。

| Q, Search Menu Items |   | Configuration * > Security * : | > AAA                      |                                         |
|----------------------|---|--------------------------------|----------------------------|-----------------------------------------|
| 📰 Dashboard          |   | + AAA Wizard                   |                            |                                         |
| Monitoring           | > | Servers / Groups AAA I         | Method List AAA Advanced   |                                         |
| 🔍 Configuration      | • | Globel Config                  | MAC Address Serial Number  |                                         |
| () Administration    | > | RADIUS Fallback                | + Add Line Delate          | (2) Salect File                         |
| 💥 Troubleshooting    |   | Attribute List Name            |                            | Select CSV File                         |
|                      |   |                                | MAC Address                | <ul> <li>Attribute List Name</li> </ul> |
|                      |   | AP Policy                      | I I → Items per page       |                                         |
|                      |   |                                | Quick Setup: MAC Filtering | ×                                       |
|                      |   | Password Policy                | MAC Address*               |                                         |
|                      |   |                                | Attribute List Name None   | •                                       |
|                      |   |                                | D Cancel                   | Apply to Device                         |

#### ステップ2:認証および許可方式リストを設定します。

Configuration > Security > AAA > AAA Method list > Authenticationの順に選択し、認証方式リスト と許可方式リストを作成します。

| Configuration * > Security * > AAA |                                        |                        |                 |  |  |
|------------------------------------|----------------------------------------|------------------------|-----------------|--|--|
| + AAA Wizard                       |                                        |                        |                 |  |  |
| Servers / Groups                   | AAA Method List AAA Advanc             | ed                     |                 |  |  |
| Authentication                     |                                        |                        |                 |  |  |
|                                    | + Add × Delete                         |                        |                 |  |  |
| Accounting                         | Quick Setup: AAA Auth                  | orization              | ×               |  |  |
|                                    | Method List Name*                      | Mesh_Authz             |                 |  |  |
|                                    | Туре*                                  | credential-download 🔻  |                 |  |  |
|                                    | Group Type                             | local 🔹                |                 |  |  |
|                                    | Authenticated                          |                        |                 |  |  |
|                                    | Available Server Groups                | Assigned Server Groups |                 |  |  |
|                                    | radius<br>Idap<br>tacacs+<br>ISE-Group | >                      |                 |  |  |
|                                    | Cancel                                 |                        | Apply to Device |  |  |

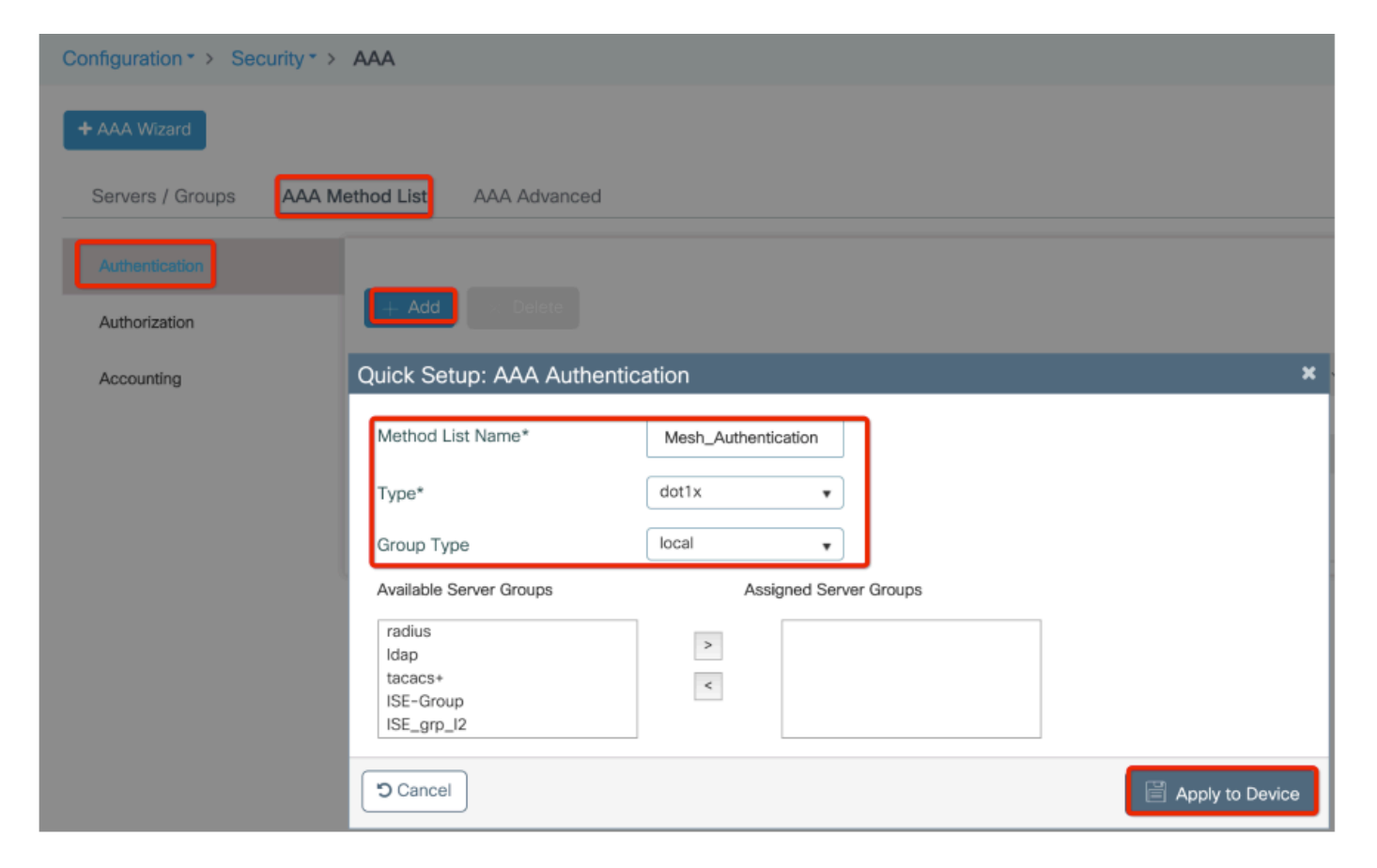

ステップ3:グローバルメッシュパラメータを設定します。

Configuration> Mesh> Globalの順に選択します。最初は、これらの値をデフォルトのままにして おくことができます。

| Monitoring         | 5    | Ţ          | Layer2               |                              | Custom Application |
|--------------------|------|------------|----------------------|------------------------------|--------------------|
|                    |      |            | νι αν                |                              | IOx                |
|                    |      |            |                      |                              | mDNS               |
|                    |      |            |                      |                              | Multicast          |
| (O) Administration | . 11 | <b>1</b> © | Radio Configurations |                              | NetFlow            |
|                    |      |            | CleanAir             |                              | Python Sandbox     |
| X Troubleshooting  |      |            | High Throughput      |                              | QoS                |
|                    |      |            | Media Parameters     |                              | RA Throttle Policy |
|                    |      |            | Network              |                              | Tags & Profiles    |
|                    |      |            | Parameters           |                              | AP loin            |
|                    |      |            | RRM                  |                              | Flex               |
|                    |      |            | Routing Protocols    |                              | Policy             |
|                    |      |            | OSPF                 |                              | RF                 |
|                    |      |            | Static Routing       |                              | Tags               |
|                    | (    | Ð          | Security             |                              | WLANs              |
|                    |      | Ÿ          | AAA                  | $\widehat{\bigtriangledown}$ | Wireless           |
|                    |      |            | ACL                  |                              | Access Points      |
|                    |      |            | Advanced EAP         |                              | Advanced           |
|                    |      |            | PKI Management       |                              | Air Time Fairness  |
|                    |      |            | Guest User           |                              | Fabric             |
|                    |      |            | Local EAP            |                              | Media Stream       |
|                    |      |            | Local Policy         |                              | Mesh               |

ステップ4:Configuration > Mesh > Profile > +Addで新しいメッシュプロファイルを作成します。

| Global Config Profiles          |                   |                         |                 |
|---------------------------------|-------------------|-------------------------|-----------------|
| + Add > Delete                  |                   |                         |                 |
| Number of Profiles : 1          |                   |                         |                 |
| Add Mesh Profile                |                   |                         | ×               |
| General Advanced                |                   |                         |                 |
| Name*                           | Mesh_Profile      | Backhaul amsdu          |                 |
| Description                     | Enter Description | Backhaul Client Access  |                 |
| Range (Root AP to Mesh AP)      | 12000             | Battery State for an AP |                 |
| Multicast Mode                  | In-Out 🔹          | Full sector DFS status  |                 |
| IDS (Rogue/Signature Detection) |                   |                         |                 |
| Convergence Method              | Standard 🔻        |                         |                 |
| Background Scanning             |                   |                         |                 |
| Channel Change Notification     |                   |                         |                 |
| LSC                             |                   |                         |                 |
| Cancel                          |                   |                         | Apply to Device |

作成したメッシュプロファイルをクリックして、メッシュプロファイルのGeneralおよび Advanced設定を編集します。

図では、前に作成した認証および認可プロファイルをメッシュプロファイルにマッピングする必 要があります

| Configuration * > Wireless * > Mesh |                       |                       |    |                      |      |                 |
|-------------------------------------|-----------------------|-----------------------|----|----------------------|------|-----------------|
| Global Config Profiles              | 3                     |                       |    |                      |      |                 |
|                                     | Add Mesh Profile      |                       |    |                      |      | ×               |
| + Add - Delete                      | General Advanced      |                       |    |                      |      |                 |
| Number of Profiles : 1<br>Name      | Security              |                       | 5  | GHz Band Backhaul    |      |                 |
| default-mesh-profile                | Method                | EAP                   |    | Rate Types           | auto | •               |
|                                     | Authentication Method | Mesh_Authentication + | 2. | .4 GHz Band Backhaul |      |                 |
|                                     | Authorization Method  | Mesh_Authz v          |    | Rate Types           | auto | •               |
|                                     | Ethernet Bridging     |                       | 1  |                      |      |                 |
|                                     | VLAN Transparent      |                       |    |                      |      |                 |
|                                     | Ethernet Bridging     |                       |    |                      |      |                 |
|                                     | Bridge Group          |                       |    |                      |      |                 |
|                                     | Bridge Group Name     | Enter Name            |    |                      |      |                 |
|                                     | Strict Match          |                       |    |                      |      |                 |
|                                     | Cancel                |                       |    |                      | [    | Apply to Device |

ステップ5:新しいAP加入プロファイルを作成します。Configure > Tags and Profiles: AP Joinの順 に選択します。

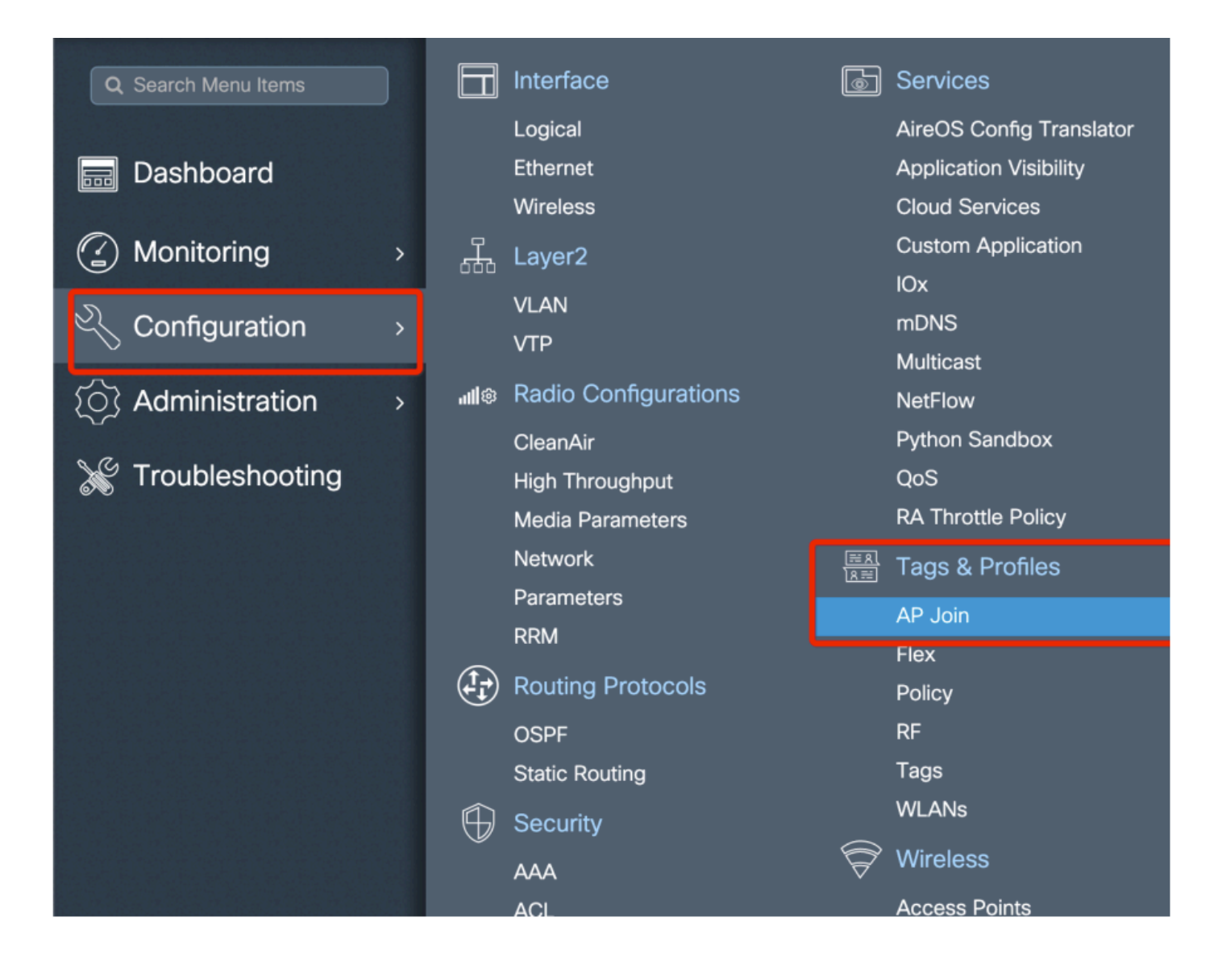

| Configuration | Configuration * > Tags & Profiles * > AP Join |               |            |            |          |                    |                |   |
|---------------|-----------------------------------------------|---------------|------------|------------|----------|--------------------|----------------|---|
| + Add         |                                               |               |            |            |          |                    |                |   |
| AP Jo         | oin Profile Nar                               | me            |            |            | ~        | Description        |                |   |
| defau         | llt-ap-profile                                |               |            |            |          | default ap profile |                |   |
| Add AP Join   | Profile                                       |               |            |            |          |                    |                | × |
| General       | Client                                        | CAPWAP        | AP         | Management | Rogue AP | ICap               |                |   |
| Name*         |                                               | Mesh_AP_Jo    | in_Profile |            |          |                    |                |   |
| Description   |                                               | Enter Descrip | tion       | ]          |          |                    |                |   |
| LED State     |                                               |               |            |            |          |                    |                |   |
| LAG Mode      |                                               |               |            |            |          |                    |                |   |
| NTP Server    |                                               | 0.0.0.0       |            | ]          |          |                    |                |   |
|               |                                               |               |            |            |          |                    |                |   |
| Cancel        |                                               |               |            |            |          |                    | Apply to Devic | e |

以前に設定したメッシュプロファイルを適用し、AP EAP認証を設定します。

| AP Join Profile Name      |               |              | ~              | Description             |                 |
|---------------------------|---------------|--------------|----------------|-------------------------|-----------------|
| default-ap-profile        |               |              |                | default ap profile      |                 |
| d AP Join Profile         |               |              |                |                         |                 |
| General Client C          | APWAP         | Management   | Rogue AP       | ІСар                    |                 |
| General Hyperlocati       | on BLE Pa     | cket Capture |                |                         |                 |
| Power Over Ethernet       |               |              | Client Statist | tics Reporting Interval |                 |
| Switch Flag               |               |              | 5 GHz (sec)    | 90                      |                 |
| Power Injector State      |               |              | 2.4 GHz (sec)  | 90                      |                 |
| Power Injector Type       | Unknown       | •            | Extended Mo    | odule                   |                 |
| Injector Switch MAC       | 00:00:00:00:0 | 0:00         | Enable         |                         |                 |
| Code                      |               |              | Mesh           |                         |                 |
| AP EAP Auth Configuration | on            |              | Profile Name   | Mesh_Profile            | •               |
| EAP Type                  | EAP-FAST      | •            |                |                         | Clear           |
| AP Authorization Type     | CAPWAP DTLS   | s 🔹          |                |                         |                 |
|                           |               |              |                |                         |                 |
| <b>D</b> Cancel           |               |              |                |                         | Apply to Device |

ステップ6:図のように、メッシュ位置タグを作成します。

|                      |          | Logical                      |  | AireOS Config Translator |
|----------------------|----------|------------------------------|--|--------------------------|
| 🔜 Dashboard          |          | Ethernet                     |  | Application Visibility   |
|                      |          | Wireless                     |  | Cloud Services           |
| ( Monitoring         | <u> </u> | Layer2                       |  | Custom Application       |
|                      |          |                              |  | IOx                      |
|                      |          |                              |  | mDNS                     |
|                      | -        | VIP                          |  | Multicast                |
| (०) Administration : | all®     | Radio Configurations         |  | NetFlow                  |
|                      |          | CleanAir                     |  | Python Sandbox           |
| 💥 Troubleshooting    |          | High Throughput              |  | QoS                      |
|                      |          | Media Parameters             |  | RA Throttle Policy       |
|                      |          | Network<br>Parameters<br>RRM |  | Tags & Profiles          |
|                      |          |                              |  | AP loin                  |
|                      |          |                              |  | Flex                     |
|                      | (Ĵĵ)     | Routing Protocols            |  | Policy                   |
|                      |          | OSPF                         |  | RF                       |
|                      |          | Static Routing               |  | Tags                     |
|                      | $\oplus$ | Security                     |  | WLANs                    |
|                      |          |                              |  | Wireless                 |
|                      |          | ACL                          |  | Access Points            |
|                      |          | Advanced EAP                 |  | Advanced                 |
|                      |          | PKI Management               |  | Air Time Fairness        |

設定ステップ6で作成したメッシュ位置タグをクリックして設定します。

Got to Siteタブで、以前に設定したメッシュAP加入プロファイルを適用します。

| C | Configuration * > Tags & P | rofiles > Tags     |                 |
|---|----------------------------|--------------------|-----------------|
| _ | Policy Site RF             | AP                 |                 |
|   | + Add X Delete             |                    |                 |
|   | Add Site Tag               |                    | ×               |
|   | Name*                      | Mesh_AP_tag        |                 |
|   | Description                | Enter Description  |                 |
|   | AP Join Profile            | Mesh_AP_Join_Profi |                 |
|   | Control Plane Name         | •                  |                 |
|   | Enable Local Site          |                    |                 |
|   | Cancel                     |                    | Apply to Device |

## 手順7:APをブリッジモードに変換します。

| Configuration * > Wireless * > Access Points               | Edit AP            |                             |                          |                |
|------------------------------------------------------------|--------------------|-----------------------------|--------------------------|----------------|
|                                                            | General Interfaces | High Availability Inventory | Mesh Advanced            | Support Bundle |
| All Access Points Number of AP(s): 1                       | General            |                             | Version                  |                |
| AP V Admin V IP<br>AP Name V Model Slots V Status Address  | AP Name*           | AP2C33-110E-6B66            | Primary Software Version | 17.3.0.17      |
| AP2C33-110E-6B66 AIR-<br>AP1562E- 2 S 109.129.49.9<br>E-K9 | Base Radio MAC     | 7070.8bb4.9200              | Predownloaded Version    | N/A            |
| i⊲ ⊲ 1 ⊨ 10 v items per page                               | Ethernet MAC       | 2c33.110e.6b66              | Next Retry Time          | N/A            |
|                                                            | Admin Status       |                             | Boot Version             | 1.1.2.4        |
| > 5 GHz Radios                                             | AP Mode            | Bridge v                    | IOS Version              | 17.3.0.17      |
| > 2.4 GHz Radios                                           | Operation Status   | Monitor<br>Sensor           | Mini IOS Version         | 0.0.0.0        |
|                                                            | Fabric Status      | Sniffer                     | IP Config                |                |
| Dual-Band Radios                                           | LED State          | Clear                       | CAPWAP Preferred Mode IP | v4             |

cliを使用して、APで次のコマンドを実行できます。

capwap ap mode bridge

APがリブートし、ブリッジモードで復帰します。

ステップ 8: APのロール(ルートAPまたはメッシュAP)を定義できるようになりました。

ルートAPはWLCへの有線接続を行うAPですが、メッシュAPはルートAPへの接続を試行する無線 を介してWLCに参加します。 メッシュAPは、プロビジョニングの目的で、無線を介してルートAPを見つけることに失敗する と、有線インターフェイスを介してWLCに参加できます。

| Configuration -> Wireless -> Access Points                                                  | dit AP                                       | ×                                                          |
|---------------------------------------------------------------------------------------------|----------------------------------------------|------------------------------------------------------------|
|                                                                                             | General Interfaces High Availability Invento | ry Mesh Advanced Support Bundle                            |
| All Access Points                                                                           | General                                      | Ethernet Port Configuration                                |
| Number of AP(s): 1                                                                          |                                              |                                                            |
|                                                                                             | Block Child                                  | Ethernet Bridging on the associated Mesh Profile should be |
| AP Name $\checkmark$ $AP \checkmark$ $Admin \checkmark$ $IP$<br>Addense $Address$ $Address$ | Daisy Chaining                               | enabled to configure this section successfully             |
| AP2C33-110E-6B66 AIR-<br>AP1562E- 2 📀 109.129.49.5<br>E-K9                                  | Daisy Chaining strict-                       | Port 0 v                                                   |
| H 4 1 F 10 V Items per page                                                                 | Preferred Parent MAC 0000.0000.0000          | Mode normal v                                              |
| > 5 GHz Radios                                                                              | VLAN Trunking Native 🔽 1                     |                                                            |
|                                                                                             | Role Mesh •                                  |                                                            |
| > 2.4 GHz Radios                                                                            | Root                                         |                                                            |
|                                                                                             | Mesh                                         |                                                            |
| Dual-Band Radios                                                                            | Remove PSK                                   |                                                            |
|                                                                                             |                                              |                                                            |
| Country                                                                                     | Backhaul                                     |                                                            |
|                                                                                             |                                              |                                                            |
| LSC Provision                                                                               | Backhaul Radio Type 5ghz •                   |                                                            |
|                                                                                             | Backhaul Slot ID 1                           |                                                            |
|                                                                                             | Rate Types auto •                            |                                                            |
|                                                                                             |                                              |                                                            |
|                                                                                             |                                              |                                                            |
|                                                                                             | Cancel                                       | Update & Apply to Device                                   |
|                                                                                             |                                              |                                                            |

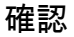

```
aaa new-model
aaa local authentication default authorization default
!
!
aaa authentication dot1x default local
aaa authentication dot1x Mesh_Authentication local
aaa authorization network default local
aaa authorization credential-download default local
aaa authorization credential-download Mesh_Authz local
username 111122223333 mac
wireless profile mesh Mesh_Profile
method authentication Mesh_Authentication
method authorization Mesh_Authz
wireless profile mesh default-mesh-profile
 description "default mesh profile"
wireless tag site Mesh_AP_Tag
ap-profile Mesh_AP_Join_Profile
ap profile Mesh_AP_Join_Profile
hyperlocation ble-beacon 0
hyperlocation ble-beacon 1
hyperlocation ble-beacon 2
hyperlocation ble-beacon 3
hyperlocation ble-beacon 4
mesh-profile Mesh_Profile
```

トラブルシュート

Troubleshoot > Radioactive Trace Web UIページでaddをクリックし、APのMACアドレスを入力します。

| Q. Search Menu Items | Troubleshooting - > Radioactive Trace   |                     |
|----------------------|-----------------------------------------|---------------------|
| Dashboard            | Conditional Debug Global State: Stopped |                     |
| Monitoring           | > Add Celete Start Stop                 |                     |
|                      | > MAC/IP Address Trace file             |                     |
| Administration       | i4 4 0 ⊨ ⊨i 10 v items per page         | No items to display |
| Troubleshooting      |                                         |                     |
|                      | Add MAC/IP Address                      | ×                   |
|                      | MAC/IP Address*                         |                     |
|                      | D Cancel                                | Apply to Device     |
|                      |                                         |                     |

Startをクリックし、APがコントローラへの加入を再試行するまで待機します。

完了したら、Generateをクリックして、ログを収集する期間を選択します(過去10分または30分 など)。

トレースファイル名をクリックして、ブラウザからダウンロードします。

次に、誤ったaaa認可方式の名前が定義されたために加入していないAPの例を示します。

019/11/28 13:08:38.269 {wncd\_x\_R0-0}{1}: [capwapac-smgr-srvr] [23388]: (info): Session-IP: 192.168.88.4 2019/11/28 13:08:38.288 {wncd\_x\_R0-0}{1}: [ewlc-infra-evq] [23388]: (info): DTLS record type: 23, appli 2019/11/28 13:08:38.288 {wncd\_x\_R0-0}{1}: [capwapac-smgr-sess] [23388]: (info): Session-IP: 192.168.88. 2019/11/28 13:08:38.288 {wncd\_x\_R0-0}{1}: [capwapac-smgr-sess] [23388]: (info): Session-IP: 192.168.88. 2019/11/28 13:08:38.288 {wncd\_x\_R0-0}{1}: [mesh-config] [23388]: (ERR): Failed to get ap PMK cache rec 2019/11/28 13:08:38.288 {wncd\_x\_R0-0}{1}: [mesh-config] [23388]: (ERR): Failed to get ap PMK cache rec 2019/11/28 13:08:38.288 {wncd\_x\_R0-0}{1}: [mesh-config] [23388]: (ERR): Failed to get ap PMK cache rec 2019/11/28 13:08:38.288 {wncd\_x\_R0-0}{1}: [apmgr-capwap-join] [23388]: (info): 00a3.8e95.6c40 Ap auth p 2019/11/28 13:08:38.288 {wncd\_x\_R0-0}{1}: [apmgr-capwap-join] [23388]: (ERR): Failed to initialize auth 2019/11/28 13:08:38.288 {wncd\_x\_R0-0}{1}: [apmgr-capwap-join] [23388]: (ERR): 00a3.8e95.6c40 Auth reque 2019/11/28 13:08:38.288 {wncd\_x\_R0-0}{1}: [apmgr-db] [23388]: (ERR): 00a3.8e95.6c40 Failed to get wtp r 2019/11/28 13:08:38.288 {wncd\_x\_R0-0}{1}: [apmgr-db] [23388]: (ERR): 00a3.8e95.6c40 Failed to get ap ta 2019/11/28 13:08:38.288 {wncd\_x\_R0-0}{1}: [capwapac-smgr-sess-fsm] [23388]: (ERR): Session-IP: 192.168. 2019/11/28 13:08:38.288 {wncd\_x\_R0-0}{1}: [capwapac-smgr-sess-fsm] [23388]: (info): Session-IP: 192.168 2019/11/28 13:08:38.288 {wncd\_x\_R0-0}{1}: [capwapac-smgr-sess-fsm] [23388]: (note): Session-IP: 192.168 2019/11/28 13:08:38.288 {wncd\_x\_R0-0}{1}: [capwapac-smgr-sess-fsm] [23388]: (note): Session-IP: 192.168 2019/11/28 13:08:38.288 {wncd\_x\_R0-0}{1}: [ewlc-dtls-sessmgr] [23388]: (info): Remote Host: 192.168.88. 2019/11/28 13:08:38.288 {wncd\_x\_R0-0}{1}: [ewlc-dtls-sessmgr] [23388]: (info): Remote Host: 192.168.88. 2019/11/28 13:08:38.289 {wncmgrd\_R0-0}{1}: [ewlc-infra-evq] [23038]: (debug): instance :0 port:38932MAC

Web UIダッシュボードで未参加のAPをクリックすると、同じことが簡単に確認できます。「Ap

### auth pending」は、AP自体の認証をポイントするヒントです。

| Monitoring • > Wireless • > AP Statistics | Join Statistics                                   |                           |                                                       | ×                         |
|-------------------------------------------|---------------------------------------------------|---------------------------|-------------------------------------------------------|---------------------------|
| General Join Statistics                   | General Statistics                                |                           |                                                       |                           |
|                                           | DTLS Session request received                     | 1                         | Configuration requests received                       | 0                         |
| Clear ClearAll                            | Established DTLS session                          | 1                         | Successful configuration<br>responses sent            | 0                         |
| Number of AP(s): 2                        | Unsuccessful DTLS session                         | 0                         | Unsuccessful configuration                            | 0                         |
| Status "Is equal to" NOT JOINED ×         | Reason for last unsuccessful DTLS session         | DTLS Handshake<br>Success | request processing                                    |                           |
| AP Name v AP Mod                          | Time at leat successful DTI S session             | Map 17 Eab 2020           | Reason for last unsuccessful<br>configuration attempt | NA                        |
| AP2CF8-9B5F-7D70     C9120A     NA        | Time at last unsuessaful DTLS                     | 09:15:41 GMT              | Time at last successful<br>configuration attempt      | NA                        |
| I< < 1 ► 10 ▼ items per page              | session                                           | NA                        | Time at last unsuccessful                             | NA                        |
|                                           | Join phase statistics                             |                           | conliguration attempt                                 |                           |
|                                           | Join requests received                            | 1                         | Data DTLS Statistics                                  |                           |
|                                           | Successful join responses sent                    | 0                         | DTLS Session request received                         | 0                         |
|                                           | Unsuccessful join request processing              | 0                         | Established DTLS session                              | 0                         |
|                                           | Reason for last unsuccessful join Ap auth pending | Ap auth pending           | Unsuccessful DTLS session                             | 0                         |
|                                           | Time at last successful join attempt              | NA                        | Reason for last unsuccessful<br>DTLS session          | DTLS Handshake<br>Success |
|                                           | Time at last unsuccessful join attempt            | NA                        | Time at last successful DTLS session                  | NA                        |
|                                           |                                                   |                           | Time at last unsuccessful DTLS session                | NA                        |
|                                           |                                                   |                           |                                                       | 🗸 ОК                      |

ケーススタディ2:Flex +ブリッジ

このセクションでは、WLCでローカルに実行されるEAP認証を使用したFlex+ブリッジモードで の1542 APの加入プロセスについて説明します。

#### 設定

 ステップ1: Configuration > Security > AAA > AAA Advanced > Device Authenticationの順 に移動します

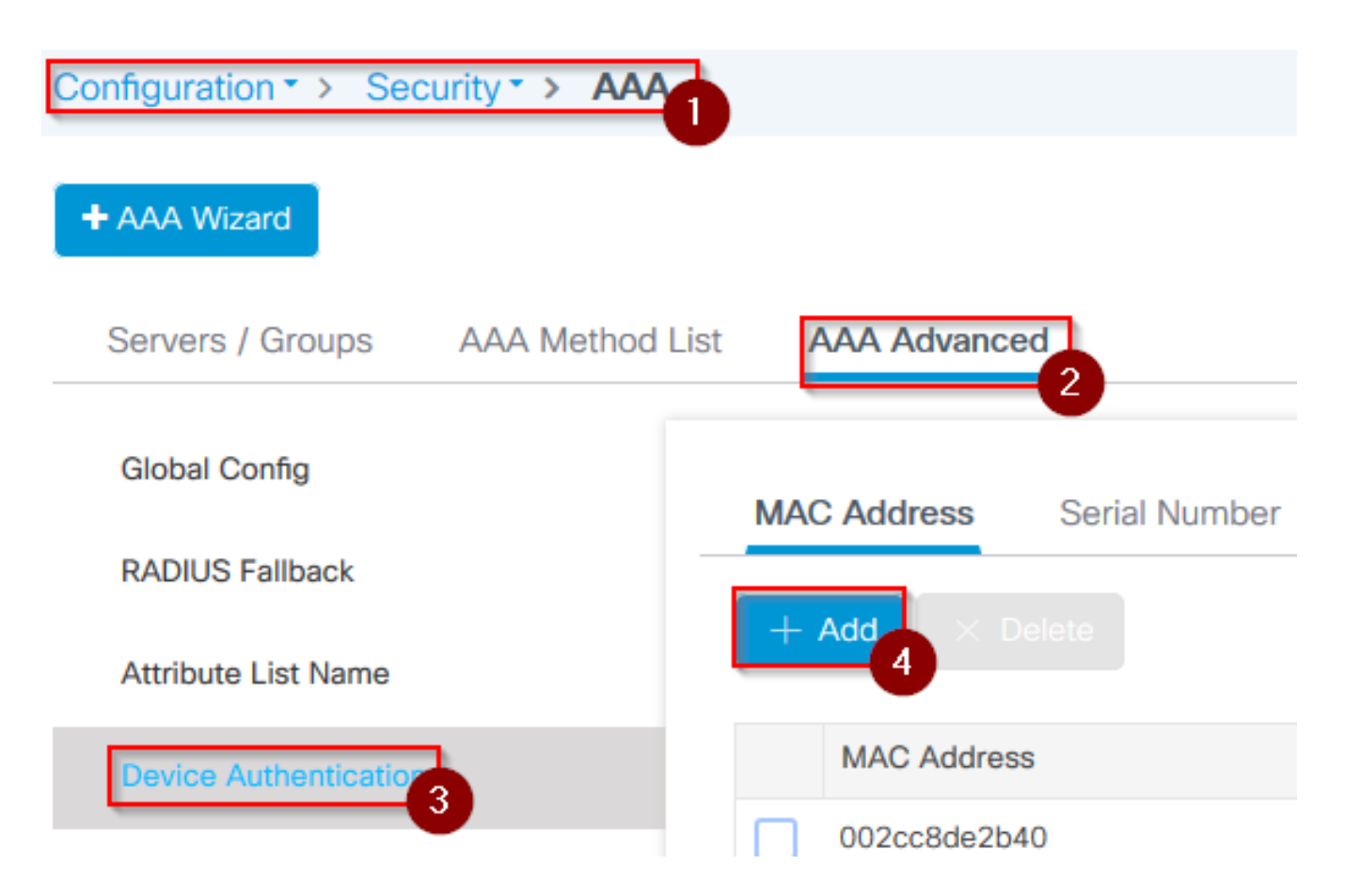

- ステップ 2 : Device Authenticationを選択し、Addを選択します
- ステップ3:WLCに加入するAPのベースイーサネットMACアドレスを入力し、Attribute List Nameを空白のままにして、Apply to Deviceを選択します

| Quick Setup: MAC Filtering |        | × |
|----------------------------|--------|---|
| MAC Address*               |        | Ν |
| Attribute List Name        | 2 None | 6 |
| Cancel                     |        | 3 |

- ステップ 4: Configuration > Security > AAA > AAA Method List の順に移動します [Authentication]
- ステップ 5: Addを選択すると、AAA Authenticationポップアップが表示されます

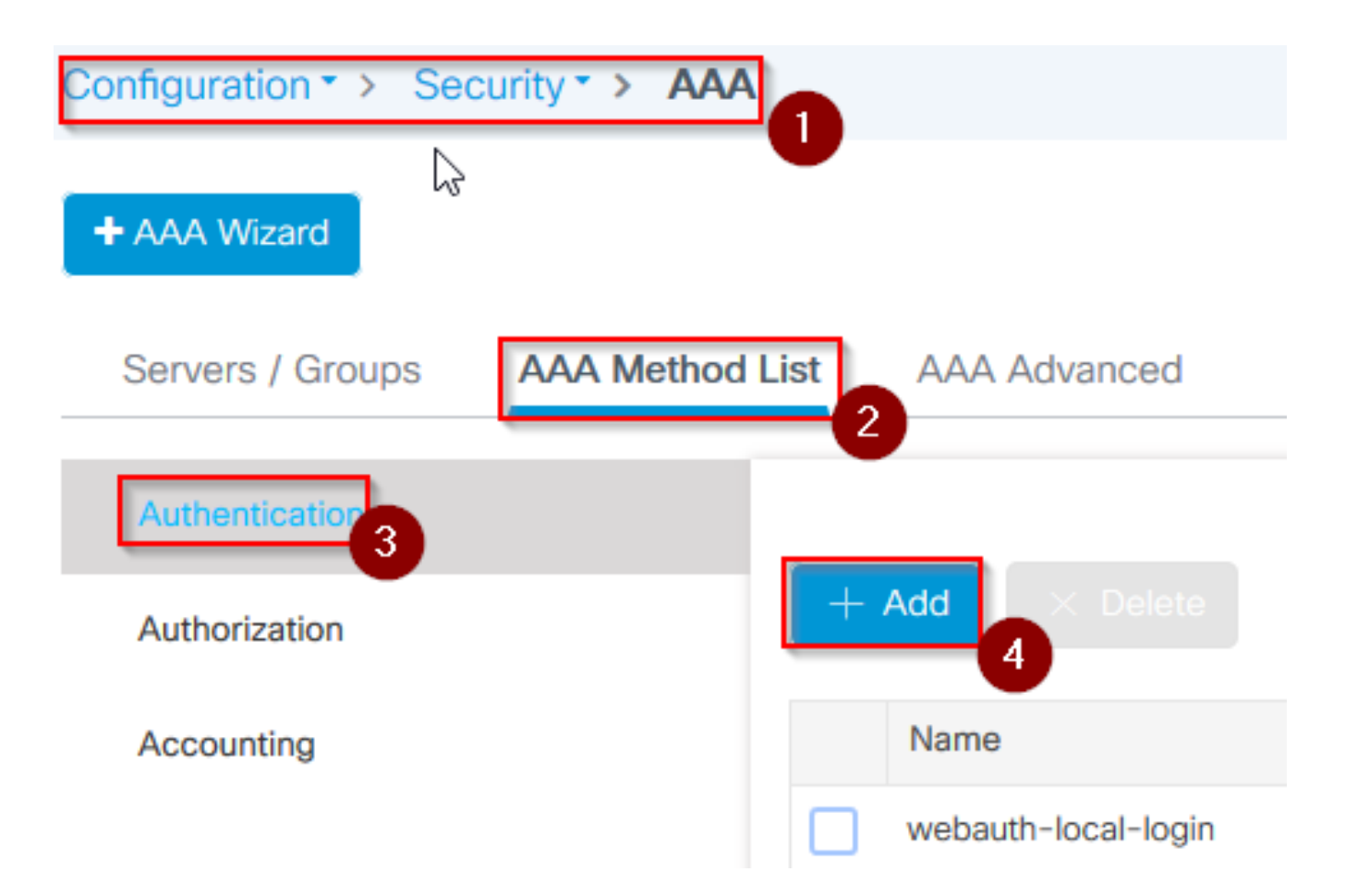

 手順 6: Method List Nameに名前を入力し、Type\*ドロップダウンから802.1xを選択し、 Group Typeにlocalを選択して、最後にApply to Deviceを選択します

| uick Setup: AAA Authen                           | ication 1           |                |
|--------------------------------------------------|---------------------|----------------|
| Method List Name*                                | mesh-ap             |                |
| Туре*                                            | dot1x 🔻 3           |                |
| Group Type                                       | local 🔻             |                |
| Available Server Groups                          | Assigned Server Gro | oups           |
| radius<br>Idap<br>tacacs+<br>imarquez-Radius-grp | >                   | ~              |
| 9 Cancel                                         |                     | Apply to Devic |

- ステップ6b:APがブリッジモードとして直接加入していて、以前にサイトとポリシータグが 割り当てられていなかった場合は、デフォルト方式でステップ6を繰り返します。
- ローカルを指すdot1x aaa認証方式を設定します(CLI aaa authentication dot1x default local)。
- ・ 手順 7: Configuration > Security > AAA > AAA Method List の順に移動します 許可

• ステップ 8: Addを選択すると、AAA Authorization ポップアップが表示されます

| Configuration • > Sec | urity -> AAA 1  |                |
|-----------------------|-----------------|----------------|
| + AAA Wizard          |                 | 2              |
| Servers / Groups      | AAA Method List | AAA Advanced   |
| Authentication        |                 |                |
| Authorization 3       |                 | + Add × Delete |
| Accounting            |                 | Name           |
|                       |                 | default        |

 ステップ9: Method List Nameに名前を入力し、Type\*ドロップダウンからcredeential downloadを選択し、Group Typeにlocalを選択してから、Apply to Deviceを選択します

| Quick Setup: AAA Author                          | ization                | ×               |
|--------------------------------------------------|------------------------|-----------------|
| Method List Name*                                | mesh-ap                |                 |
| Туре*                                            | credential-download 🗸  |                 |
| Group Type                                       | local 🗸 3              |                 |
| Authenticated                                    |                        |                 |
| Available Server Groups                          | Assigned Server Groups |                 |
| radius<br>Idap<br>tacacs+<br>imarquez-Radius-grp | ∧ ×                    | 4               |
| Cancel                                           |                        | Apply to Device |

ステップ9b:APがブリッジモードで直接加入する(つまり、最初にローカルモードで加入しない)場合、デフォルトのクレデンシャルダウンロード方式(CLI aaa authorization

credential-download default local)でステップ9を繰り返します

- ・ ステップ 10 : Configuration > Wireless > Mesh > Profilesの順に移動します
- ・ ステップ 11Addを選択すると、Add Mesh Profileポップアップが表示されます

| Configuration •                        | > Wireless - > Mesh          |
|----------------------------------------|------------------------------|
| Global Config                          | Profiles 2                   |
| + Add<br>3<br>・ ステップ 12Generalタブで、メッシュ | ✓ Delete □プロファイルの名前と説明を設定します |
| Add Mesh Profile                       |                              |
| General Advance                        | ed                           |
| Name*                                  | mesh-profile                 |
| Description                            | mesh-profile                 |

- ステップ 13Advancedタブで、MethodフィールドにEAPを選択します
- ステップ14:ステップ6と9で定義したAuthorizationおよびAuthenticationプロファイルを選択し、Apply to Deviceを選択します

| Add Mesh Profile      |            |     |                   |      |              | ×    |
|-----------------------|------------|-----|-------------------|------|--------------|------|
| General Advanced      |            |     |                   |      |              |      |
| Security              |            |     | 5 GHz Band Backha | aul  |              |      |
| Method                | EAP        | , 2 | Rate Types        | auto | •            |      |
| Authentication Method | mesh-ap    | • 3 | 2.4 GHz Band Back | haul |              |      |
| Authorization Method  | mesh-ap    | • 4 | Rate Types        | auto | •            |      |
| Ethernet Bridging     |            |     |                   |      |              |      |
| VLAN Transparent      |            |     |                   |      |              |      |
| Ethernet Bridging     |            |     | $\searrow$        |      |              |      |
| Bridge Group          |            |     |                   |      |              |      |
| Bridge Group Name     | Enter Name |     |                   |      |              |      |
| Strict Match          |            |     |                   |      | 6            |      |
| Cancel                |            |     |                   |      | Apply to Dev | vice |

- ・ ステップ 15: Configuration > Tag & Profiles > AP Join > Profileの順に移動します。
- ステップ 16: Addを選択すると、AP Join Profileポップアップが表示され、AP Joinプロファイルの名前と説明を設定します

| Configuration        | • > | AP Join |
|----------------------|-----|---------|
|                      |     | U       |
| + Add × Delete       |     |         |
| AP Join Profile Name |     |         |

#### Add AP Join Profile General Client CAPWAP AP Management Rogue AP **ICap** Name\* mes-ap-join Description mesh-ap-join LED State $\checkmark$ LAG Mode 0.0.0.0 NTP Server

- ステップ 17: APタブに移動し、Mesh Profile Nameドロップダウンから、ステップ12で作成したMesh Profileを選択します
- ・ ステップ 18:EAP-FASTフィールドとCAPWAP DTLSフィールドがそれぞれEAP Typeと AP Authorization Typeに設定されていることを確認します
- ステオ19. Apply to Deviceを選択します。

| I AP Join Profile         |                        |                     |                   |
|---------------------------|------------------------|---------------------|-------------------|
| General Client (          | CAPWAP AP Management   | Rogue AP ICap       |                   |
| General Hyperlocati       | ion BLE Packet Capture |                     |                   |
| Power Over Ethernet       |                        | Client Statistics R | eporting Interval |
| Switch Flag               |                        | 5 GHz (sec)         | 90                |
| ower Injector State       |                        | 2.4 GHz (sec)       | 90                |
| Power Injector Type       | Unknown 🔻              | Extended Module     |                   |
| Injector Switch MAC       | 00:00:00:00:00:00      | Enable              |                   |
| Code                      |                        | Mesh                | 9                 |
| AP EAP Auth Configuration | on                     | Profile Name        | mesh-profile V    |
| ЕАР Туре                  | EAP-FAST 🔻             | -                   | <u>Clear</u>      |
| AP Authorization Type     | CAPWAP DTLS 🚽 4        |                     |                   |

• ステップ 20 : Configuration > Tag & Profiles > Tags > Siteの順に移動します。

・ ステップ 21:Addを選択すると、Site Tagポップアップが表示されます

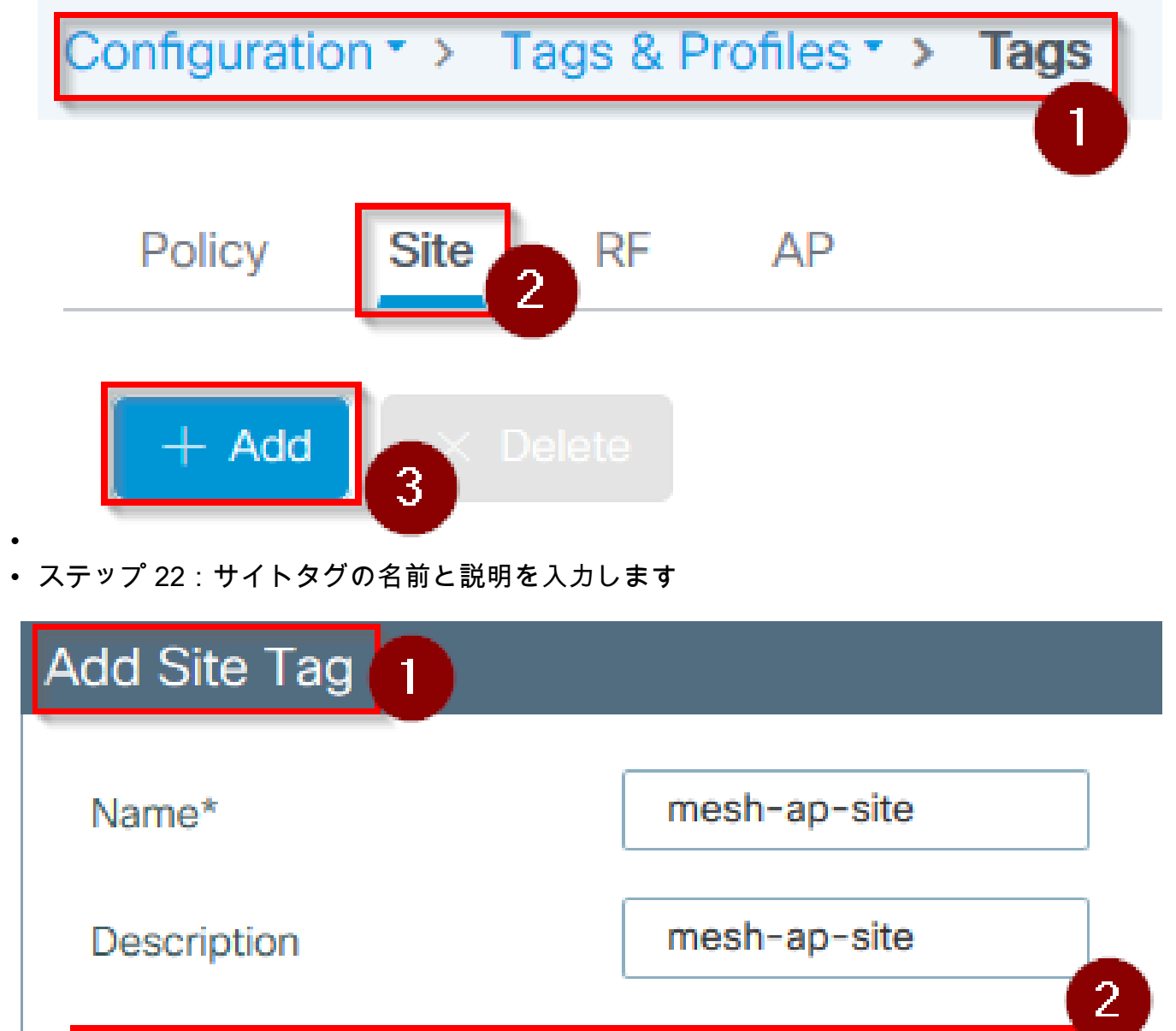

・ ステップ 23:AP Join Profileドロップダウンから、ステップ16で作成したAP Join Profileを 選択します

AP Join Profile

mesh-ap-join-profile

- ステップ24:サイトタグポップアップの下部でEnable Local Siteチェックボックスのチェックマークを外して、Flex Profileドロップダウンを有効にします。
- ステップ 35 : Flex Profileのドロップダウンから、APに使用するFlex Profileを選択します

| Add Site Tag       |                        | ×               |
|--------------------|------------------------|-----------------|
| Name*              | mesh-ap-site           |                 |
| Description        | mesh-ap-site           |                 |
| AP Join Profile    | mesh-ap-join-profile 🔻 |                 |
| Flex Profile       | imarquez-FlexLocal     | 2               |
| Control Plane Name | •                      |                 |
| Enable Local Site  |                        |                 |
| Cancel             |                        | Apply to Device |

- ステップ 36: APをネットワークに接続し、APがローカルモードであることを確認します。
- ・ ステップ 37:APがローカルモードであることを確認するには、capwap ap mode localコマ ンドを発行します。

APは、L2ブロードキャスト、DHCPオプション43、DNS解決、または手動設定のいずれ かの方法でコントローラを検出できる必要があります。

 ステップ 38: APがWLCに加入します。APリストにAPがリストされていることを確認し、 Configuration > Wireless > Access Points > All Access Pointsの順に移動します

| C                  | Configuration       |                   |                    |                 |                     |              |                     |  |  |
|--------------------|---------------------|-------------------|--------------------|-----------------|---------------------|--------------|---------------------|--|--|
|                    | ✓ All Access Points |                   |                    |                 |                     |              |                     |  |  |
| Number of AP(s): 2 |                     |                   |                    |                 |                     |              |                     |  |  |
|                    | AP Name 🗸           | Total V.<br>Slots | Admin v.<br>Status | AP Model 🗸      | Base Radio view MAC | AP ×<br>Mode | Operation<br>Status |  |  |
|                    | even of the second  | 2                 | •                  | AR-1910(2)-1-12 | 0.01108-0.011       | Flex+Bridge  | Registered          |  |  |
|                    | at search and       | 2                 | •                  | AN-OFFICE       | 1010.000.0000       | Local 2      | Registered          |  |  |

- ステップ 39 : APを選択すると、APポップアップが表示されます。
- ステップ 40: APポップアップ内のGeneral > Tags > Siteタブで、ステップ22で作成した Site Tagを選択し、Update and Apply to Deviceを選択します

| Edit AP                 |                    |           |                  |               |       |                               |             | × |
|-------------------------|--------------------|-----------|------------------|---------------|-------|-------------------------------|-------------|---|
| General 1 Interfaces    | High Availability  | Inventory | Mesh             | Advanced      |       |                               |             | ^ |
| General                 |                    | Ve        | rsion            |               |       |                               |             |   |
| AP Name*                | 42040-0000-0220    | Prir      | mary Software    | Version       | 16.12 | 2.1.139                       |             |   |
| Location*               | default location   | Pre       | downloaded S     | tatus         | N/A   |                               |             |   |
| Base Radio MAC          | 00.08460           | Pre       | downloaded V     | ersion        | N/A   |                               |             |   |
| Ethernet MAC            | 1074-008-018       | Nex       | xt Retry Time    |               | N/A   |                               |             |   |
| Admin Status            |                    | Boo       | ot Version       |               | 1.1.2 | 2.4                           |             |   |
| AP Mode                 | Final Holds        | IOS       | Version          |               | 16.12 | 2.1.139                       |             |   |
| Operation Status        | Registered         | Min       | ii IOS Version   |               | 0.0.0 | ).0                           |             |   |
| Fabric Status           | Disabled           | IP        | Config           |               |       |                               |             |   |
| LED State               |                    | CA        | PWAP Preferre    | ed Mode IPv   | /4    |                               |             |   |
| LED Brightness<br>Level | 8 🔻                | DH        | CP IPv4 Addre    | SS            |       | +                             |             |   |
| CleanAir <u>NSI Key</u> |                    | Sta       | tic IP (IPv4/IPv | 6)            |       |                               |             |   |
| Tags                    |                    | Tin       | ne Statistics    |               |       |                               |             |   |
| Policy                  | imarquez-FlexLocal | Up        | Time             |               |       | 4 days 3 hrs 2<br>mins 6 secs |             |   |
| Site                    | Mesh-AP-Tag 🗸      | 2 Cor     | ntroller Associa | ation Latency |       | 20 secs                       |             |   |
| RF                      | default-rf-tag v   |           |                  |               |       |                               | 3           | ~ |
| Cancel                  |                    | 20        |                  |               | Γ     | 🗄 Update & Appl               | ly to Devic | е |

ステップ 41: APがリブートし、Flex +ブリッジモードでWLCに再度参加する必要があります

この方式では、まずローカルモードでAPに加入し(dot1x認証は行われません)、メッシュプロファイルでサイトタグを適用してから、APをブリッジモードに切り替えます。

ブリッジ(またはFlex+Bridge)モードでスタックしているAPに加入するには、デフォルト方式 (aaa authentication dot1x default localおよびaaa authorization cred default local)を設定します。

これでAPが認証できるようになり、その後でタグを割り当てることができます。

#### 確認

次の図に示すように、APモードがFlex + Bridgeと表示されていることを確認します。

| С  | onfiguration • >               | Wi | reless *       | > Ac | cess Poin       | ts |                  |                   |   |              |                     |   |
|----|--------------------------------|----|----------------|------|-----------------|----|------------------|-------------------|---|--------------|---------------------|---|
| •  | <ul> <li>All Access</li> </ul> | Po | oints          |      |                 |    |                  |                   |   |              |                     |   |
| Nu | Imber of AP(s): 2              |    |                |      |                 |    |                  | $\searrow$        |   |              |                     |   |
|    | AP Name                        | ~  | Total<br>Slots | ×    | Admin<br>Status | ×  | AP Model 🗸       | Base Radio<br>MAC | ~ | AP ~<br>Mode | Operation<br>Status | × |
|    | MINISTRATION                   | 9  | 2              |      | •               |    | AIR-AP1542I-A-K9 | 000-00-040        |   | Flex+Bridge  | Registered          |   |

WLC 9800 CLIから次のコマンドを実行し、AP Mode属性を探します。Flex+Bridgeとしてリスト されている必要があります。

aaa authorization credential-download mesh-ap local aaa authentication dot1x mesh-ap local wireless profile mesh default-mesh-profile description "default mesh profile" wireless tag site meshsite ap-profile meshapjoin no local-site ap profile meshapjoin hyperlocation ble-beacon 0 hyperlocation ble-beacon 1 hyperlocation ble-beacon 2 hyperlocation ble-beacon 3 hyperlocation ble-beacon 4 mesh-profile mesh-profile

トラブルシュート

aaa authentication dot1x default localコマンドとaaa authorization cred default localコマンドがあることを確認します。ローカルモードでAPが事前参加していない場合に必要です。

メインの9800ダッシュボードには、参加できないAPを表示するウィジェットがあります。このア イコンをクリックすると、参加に失敗したAPのリストが表示されます(図1を参照)。

| Monitoring * > Wireless * > AP Statistics |                    |                     |        |                |        |                  |   |              |                            |
|-------------------------------------------|--------------------|---------------------|--------|----------------|--------|------------------|---|--------------|----------------------------|
| Gener                                     | al Join            | Statistics          |        |                |        |                  |   |              |                            |
| J Cle                                     | ar 🖉 🖉 C           | learAll             |        |                |        |                  |   |              | x                          |
| Number                                    | Number of AP(s): 2 |                     |        |                |        |                  |   |              |                            |
| Status                                    | Is equal to*       | NOT JOINED * Y      |        |                |        |                  |   |              |                            |
|                                           | Status 🤟           | Base Radio MAC      | $\sim$ | Ethernet MAC   | $\leq$ | AP Name          | × | IP Address   | Υ.                         |
|                                           | 0                  | 10b3.c622.5d80      | Ж      | 2cf8.9b21.18b0 | ж      | AP2CF8.9B21.18B0 |   | 87.66.46.211 |                            |
|                                           | 0                  | 7070.8bb4.9200      | ж      | 2c33.110e.6b66 | ж      | AP2C33.110E.6B66 |   | 87.66.46.211 |                            |
| н                                         | 1 >                | 10 v items per page |        |                |        |                  |   |              | 1 - 2 of 2 Join Statistics |

特定のAPをクリックして、加入していない理由を確認します。この場合、サイトタグがAPに割り当てられていないため、認証の問題(AP認証保留中)が発生しています。

したがって、9800では、APの認証に名前付き認証/許可方式を選択しませんでした(APの認証に 使用する名前付き認証/許可方式は選択されていません)。

| Join Statistics                                                |                                             |                                                                               |                                        | × |
|----------------------------------------------------------------|---------------------------------------------|-------------------------------------------------------------------------------|----------------------------------------|---|
| General Statistics                                             |                                             |                                                                               |                                        |   |
| Control DTLS Statistics                                        |                                             | Configuration phase statistics                                                |                                        |   |
| DTLS Session request received                                  | 179                                         | Configuration requests received                                               | 173                                    |   |
| Established DTLS session                                       | 179                                         | Successful configuration<br>responses sent                                    | 4                                      |   |
| Unsuccessful DTLS session<br>Reason for last unsuccessful DTLS | 0<br>DTLS Handshake                         | Unsuccessful configuration request processing                                 | 0                                      |   |
| session Time at last successful DTLS session                   | Success<br>Thu, 19 Dec 2019<br>13:03:19 GMT | Reason for last unsuccessful<br>configuration attempt                         | Regulatory domain<br>check failed      |   |
| Time at last unsuccessful DTLS session                         | NA                                          | Time at last successful<br>configuration attempt<br>Time at last unsuccessful | Thu, 19 Dec 2019<br>12:36:10 GMT<br>NA |   |
| Join phase statistics                                          |                                             | configuration attempt                                                         |                                        |   |
| Join requests received                                         | 179                                         | Data DTLS Statistics                                                          |                                        |   |
| Successful join responses sent                                 | 173                                         | DTLS Session request received                                                 | 0                                      |   |
| Unsuccessful join request processing                           | 0                                           | Established DTLS session                                                      | 0                                      |   |
| Reason for last unsuccessful join attempt                      | Ap auth pending                             | Unsuccessful DTLS session                                                     | 0                                      |   |
| Time at last successful join attempt                           | Thu, 19 Dec 2019                            | Reason for last unsuccessful<br>DTLS session                                  | DTLS Handshake<br>Success              |   |
| Time at last unsuccessful join attempt                         | 12:36:10 GMT<br>NA                          | Time at last successful DTLS session                                          | NA                                     |   |
|                                                                |                                             | Time at last unsuccessful DTLS<br>session                                     | NA                                     |   |

より高度なトラブルシューティングを行うには、Web UIでTroubleshooting > Radioactive Traceページに移動します。

APのMACアドレスを入力すると、すぐにファイルを生成して、加入を試行するAPの常時接続ロ グ(通知レベル)を取得できます。

Startをクリックして、そのMACアドレスに対する高度なデバッグを有効にします。次にログが生成されるときにログを生成します。APの結合に関するデバッグレベルのログが表示されます。

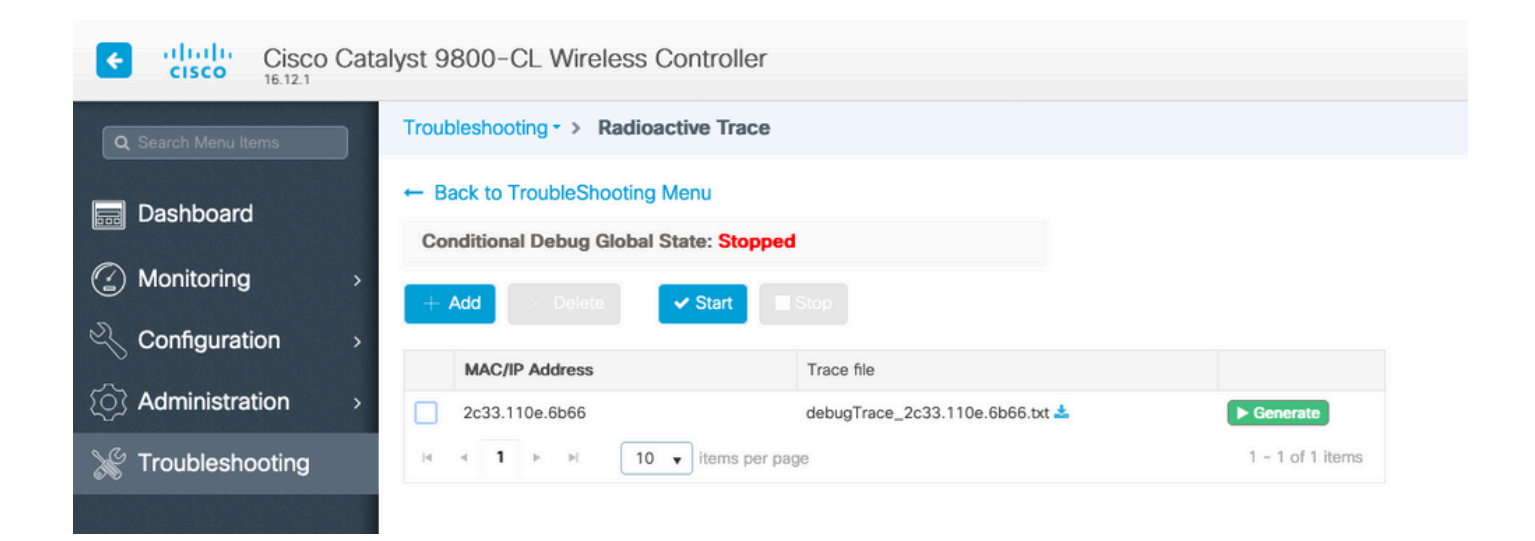

翻訳について

シスコは世界中のユーザにそれぞれの言語でサポート コンテンツを提供するために、機械と人に よる翻訳を組み合わせて、本ドキュメントを翻訳しています。ただし、最高度の機械翻訳であっ ても、専門家による翻訳のような正確性は確保されません。シスコは、これら翻訳の正確性につ いて法的責任を負いません。原典である英語版(リンクからアクセス可能)もあわせて参照する ことを推奨します。